# albert schweitzer

## HiX Patiënt App

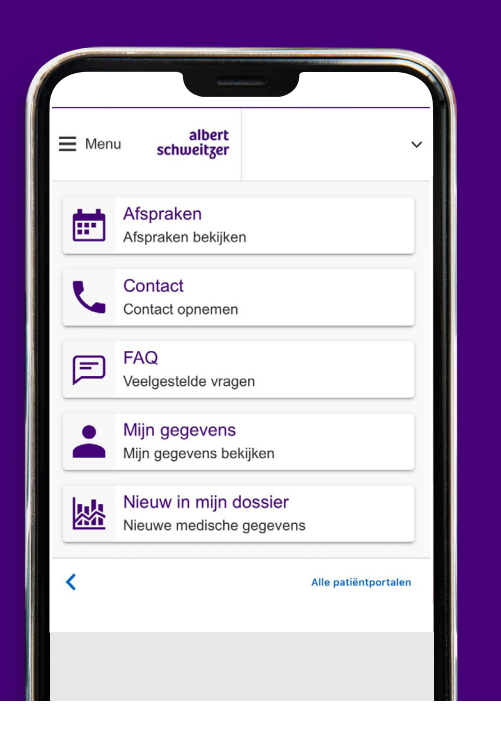

# Uw medisch dossier altijd bij de hand

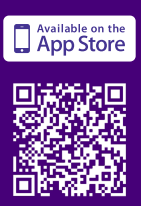

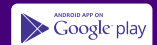

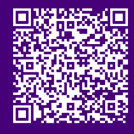

## Uw online dossier in een app

Met de nieuwe HiX Patiënt app kunt u snel en veilig bij uw medische gegevens in MijnASz. Ook kunt u een afspraak maken of verzetten en folders bekijken. Zo kunt u de afspraak met uw zorgverlener goed voorbereiden.

## Meerdere patiëntportalen in één app

Bent u ook bij een ander ziekenhuis onder behandeling? Dan kunt u dat ziekenhuis ook toevoegen in deze app. Zo heeft u alle medische gegevens altijd bij u.

## Inloggen met pincode

Voortaan kunt u inloggen met een pincode die u zelf bedenkt. Inloggen met DigiD is na installatie van de app niet meer nodig. Meer informatie vindt u op de achterkant van deze flyer.

## Stap voor stap de app downloaden en installeren

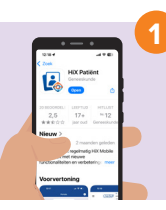

**Zoek de app HiX Patiënt en installeer de app** Dat kan op twee manieren: 1. Ga naar de App Store of Google Play en zoek op HiX Patiënt.

2. Scan de juiste QR-code die op de voorzijde van deze flyer staat.

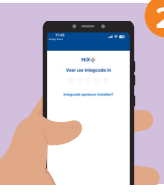

### Kies uw persoonlijke inlogcode

Open de app en kies een persoonlijke code met 5 cijfers. Met deze code kunt u voortaan inloggen in deze app. Onthoud de code daarom goed.

## Koppel de app met MijnASz

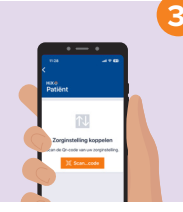

### Koppel de app met MijnASz

Klik dan op het plusje onderaan het scherm. Klik vervolgens op de oranje knop Scan QR-code en scan de QR-code die hiernaast staat. U komt nu op de inlogpagina van MijnASz.

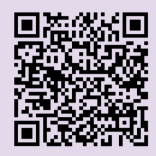

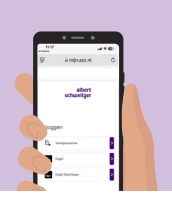

#### Log nog één keer in met uw DigiD

Log in met uw DigiD op MijnASz via deze app. U hoeft dit maar één keer te doen. Daarna kunt u inloggen met de persoonlijke inlogcode, die u bij stap 2 heeft aangemaakt.

Soms krijgt u de vraag of u uw MijnASz account wilt activeren. Klik dan op ja.

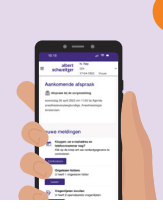

#### De app is klaar voor gebruik

U ziet nu het logo van het Albert Schweitzer ziekenhuis. Klik hierop. U kunt nu uw medisch dossier bekijken. Wilt u de volgende keer inloggen? Klik dan op het logo en voer uw persoonlijke code in. Daarna bent ingelogd in MijnASz.

Vragen? Ga naar MijnASz.nl/vragen

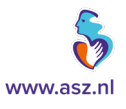